## 7 Steps to Complete and Upload Your Required Health Forms

Log in using your WNE single sign-on credentials at: https://wne.medicatconnect.com/home.aspx or scan the QR code.

## You will need a copy of your immunization record and physical exam for completion.

1. Click on the hyperlink "Immunization and Records."

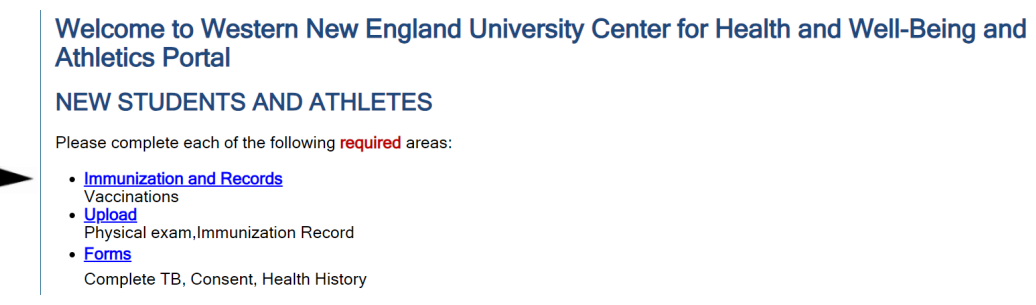

2. Once on the "Immunizations" page, click on "All Required." Select each vaccination type from the list below and enter dates they were received.

| 🖶 Print                            |
|------------------------------------|
| <br>All Required                   |
| Please select one from list below: |
|                                    |

3. Once all vaccination dates are entered, click "Submit." Click "HERE" on the pop-up window to upload your immunization record.

| Immunizations Entry                                                                                   | × |  |
|----------------------------------------------------------------------------------------------------|---|--|
| Immunizations have been saved. Please click <u>HERE</u> to upload a copy of your immunization record. |   |  |
| C                                                                                                    | ж |  |

4. On this page, you will **upload** your immunization records and physical under "Select File." Upload further information such as Titers and TB results by scrolling down.

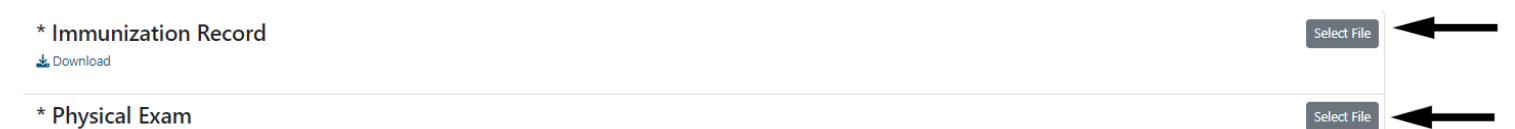

5. Once you have uploaded the required documentation, select "Forms" on the left side.

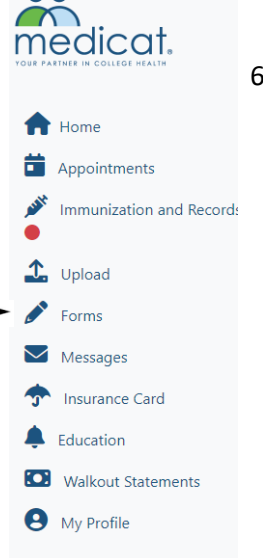

 On the "Forms" page, complete the following forms: TB Tuberculosis Screening Questionnaire, Consent for Treatment, Health History Form.

(TB) Tuberculosis Screening Questionnaire \* All Students must complete this form prior to their arrival on

FORMS- New Student Onboarding

Consent for Treatment\*
Please review and sign consent for treatment for health servi

Health History Form **\*** All Incoming Students must complete the Health History forr 7. Once you have completed the forms, our office will be notified to review and verify all information received.

Questions or concerns? Call 413-782-1211.

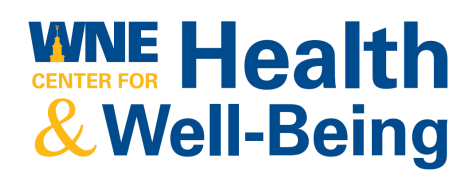

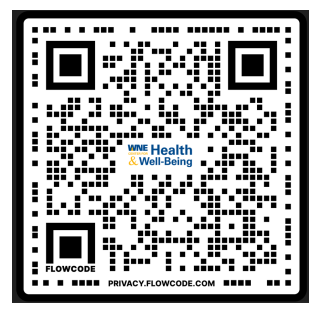